# **Creating Stay Profiles**

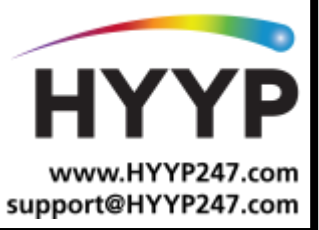

### Introduction

If you don't see the Stay Arm option in your HYYP App that means a Stay profile has not been created. This is a short guide on how to create a Stay profile on the IDS X-Series alarm panel.

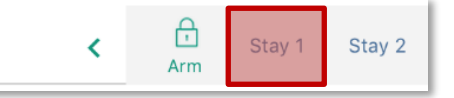

## **1.Creating a Stay Profile**

#### 1.1. Choose your Stay Profile Number

You have the option of creating up to 4 Stay profiles on the IDS X-Series alarm panel, your first step is to select which Stay profile you want to create.

1. On your alarm panels keypad press and hold the 3 key until the keypad beeps

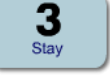

Ρ

 You will be prompted to choose your profile number. Use the P/>> key to scroll to the profile you want to use and press the \* key

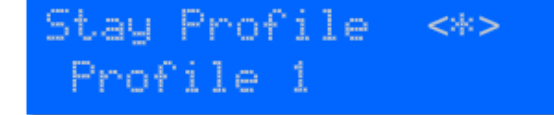

#### 1.2. Choose your Stay Zones

Now you can choose what zones you want in your Stay profile, these are the zones that will be bypassed whenever you Stay arm in that profile.

- Stay Zone <\*> Zone No. + \*
- 1. Enter the zone you want to add and select the \* key. There will be an N indicating that the zone has not been enabled for that Stay profile.

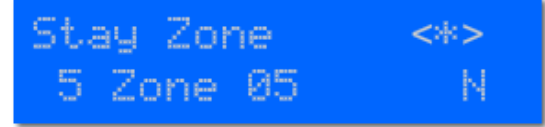

2. Select the \* key again and there will be a Y to indicate the zone has been enabled for that Stay Profile.

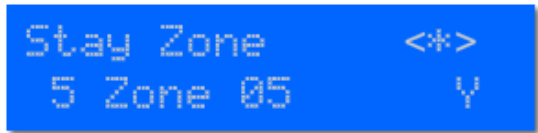

3. Do this for all zones you want included in that Stay profile. When finished press the *#* key.

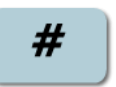

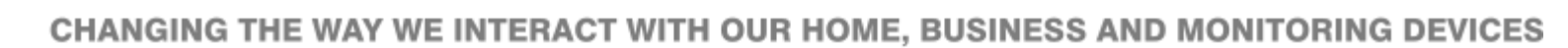

## 2. Stay Arming on HYYP

Once you have created your Stay profile on your IDS X-Series alarm panel you can refresh the dashboard on your HYYP App to use the Stay Arm function.

S

1. Select the Site

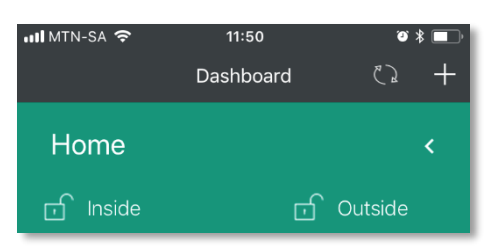

2. Slide the partition you want to arm to the left

|                                                                         | ALARM               | AUTOMATION |
|-------------------------------------------------------------------------|---------------------|------------|
| Swipe partitions to edit their status or tap them to manage their zones |                     |            |
| Ţ                                                                       | Inside<br>disarmed  | <          |
| -                                                                       | Outside<br>disarmed | <          |

3. Select the Stay profile you want to arm in

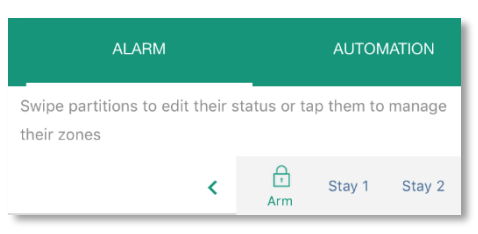

4. If you haven't saved a user code you will need to enter it

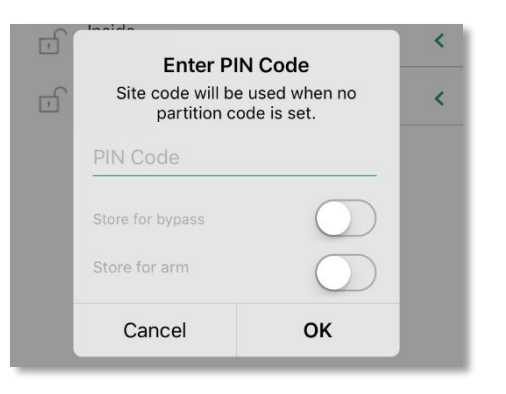

Your panel should now arm in the Stay profile you chose.

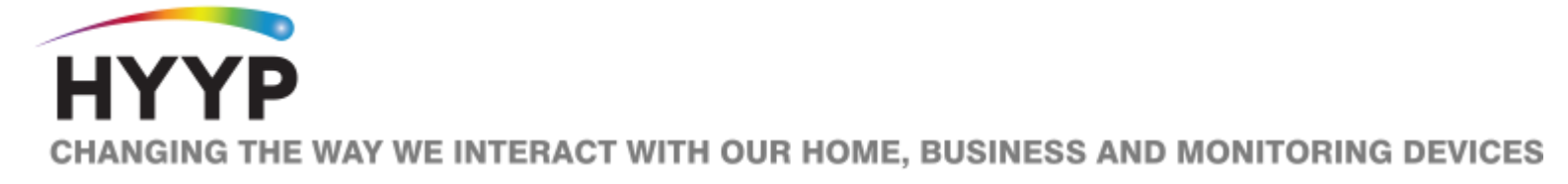